# VA 虚拟应用管理系统

VA 虚拟应用管理平台发布应用程序

陕西益和信息技术开发有限责任公司

2010年12月

# 目录

| 应用程序说明 |   |
|--------|---|
| 应用程序   |   |
| 发布应用程序 | 4 |
| 发布虚拟应用 | 4 |
| 发布文档   | 8 |
| 发布内容   |   |

#### 应用程序说明

应用程序是指为了完成某项或某几项特定任务而被开发运行于操作系统之上的计算机程序。 于 VA 系统中,将应用程序分为了虚拟应用,虚拟 Web 应用,虚拟桌面,虚拟文件夹,文 档,内容几大类,有助于管理者和使用者更快速方便的找寻使用应用程序。 发布应用程序即将该应用程序交付于管理员允许的本机或非本机用户可以访问。

#### 应用程序

应用程序界面如下,已发布的应用程序会于该页面显示,可对发布的应用程序进行删除,查 看属性等动作。

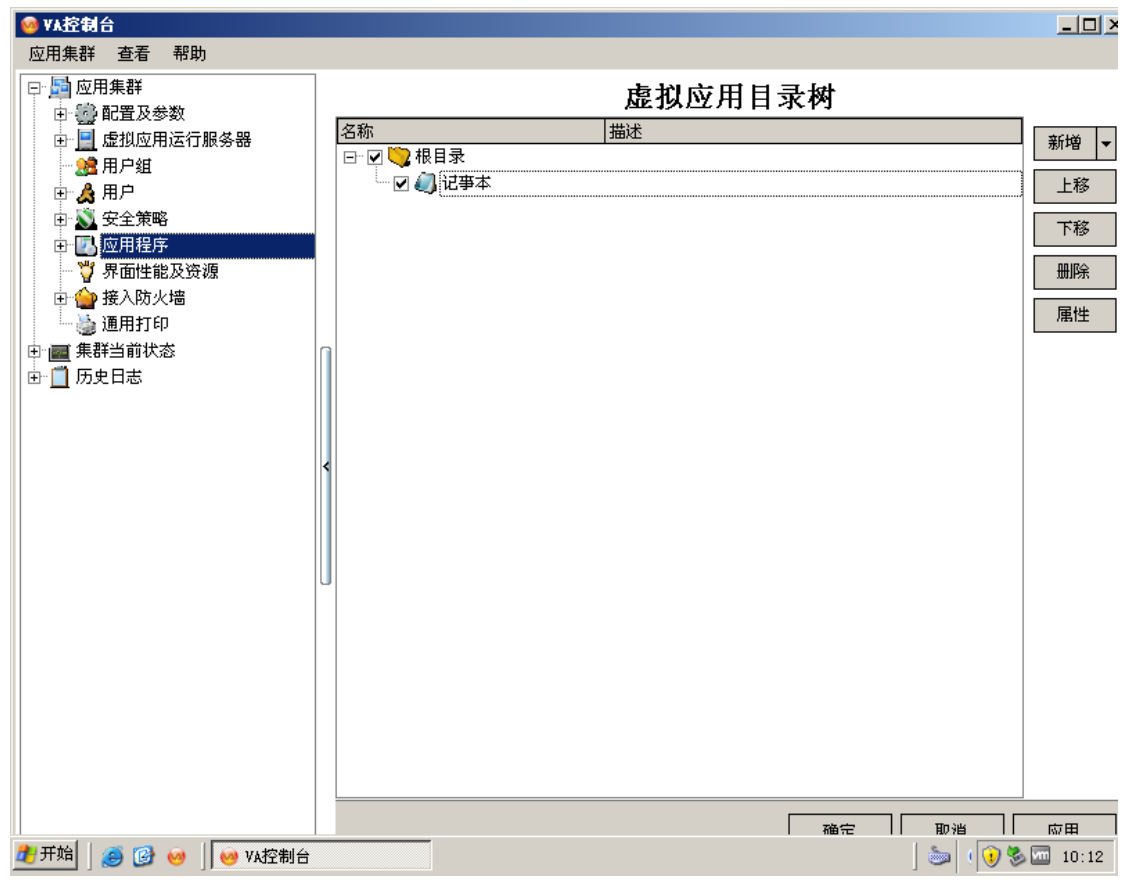

# 发布应用程序

## 发布虚拟应用

1.点击新增,选择虚拟应用

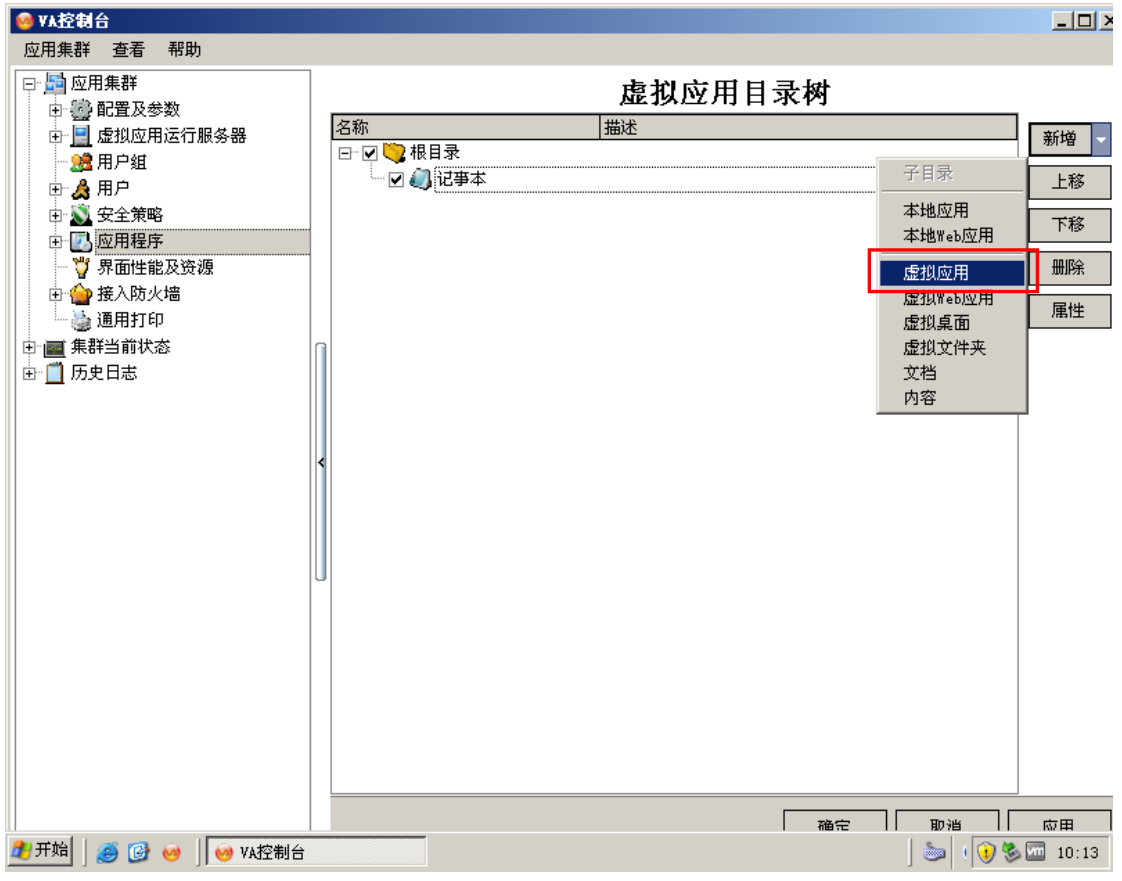

2. 进入发布虚拟应用程序界面,

| 🥺 ¥太控制台                                                          | ì                                                                                                    |                                                                                                    |                                   |                                        |                                                                                                    |                                                                                                    |                                                                                        |
|------------------------------------------------------------------|----------------------------------------------------------------------------------------------------|----------------------------------------------------------------------------------------------------|-----------------------------------|----------------------------------------|----------------------------------------------------------------------------------------------------|----------------------------------------------------------------------------------------------------|----------------------------------------------------------------------------------------|
| 应用集群                                                             | 虚拟应用                                                                                                    |                                                                                                    |                                   |                                        |                                                                                                    | ×                                                                                                    |                                                                                        |
| 日園应用                                                             | _ 应用 用户及                                                                                                    | 8用户组                                                                                                    |                                   |                                        |                                                                                                    |                                                                                                    |                                                                                        |
| E.≣î                                                             | 类型                                                                                                    | 虚拟应用程序                                                                                                    |                                   |                                        | ☑ 有效                                                                                                    | 肉枝                                                                                                    | ●新摘●                                                                                   |
| - <u>.</u> ,                                                     | 名称                                                                                                    |                                                                                                    |                                   |                                        |                                                                                                    | 62747                                                                                                    |                                                                                        |
| 1 🗄 🍐                                                            | 描述                                                                                                    |                                                                                                    |                                   |                                        | •                                                                                                    | 选择图标                                                                                                    |                                                                                        |
|                                                                  |                                                                                                    | [                                                                                                    |                                   | 透                                      |                                                                                                    | <b>ネ是否</b>                                                                                                    | 下移                                                                                     |
|                                                                  | 起始目录                                                                                                    |                                                                                                    |                                   |                                        | シケジョ                                                                                                    |                                                                                                    | 删除                                                                                     |
|                                                                  | 应用程序                                                                                                    |                                                                                                    |                                   |                                        | 心叶豆水                                                                                                    | 使用                                                                                                    |                                                                                        |
| 〕 ↓<br>□ □ □ □ □ = 重群                                            | 命令行参数                                                                                                    |                                                                                                    |                                   |                                        |                                                                                                    |                                                                                                    | (m)_                                                                                   |
| □ ■ 無可                                                           |                                                                                                    |                                                                                                    |                                   |                                        |                                                                                                    |                                                                                                    |                                                                                        |
|                                                                  |                                                                                                    | ⊙ 与桌面融合(无缝)                                                                                                    |                                   |                                        | 🗌 限制服务器                                                                                                    | 实例数 🔍 🗘                                                                                                    |                                                                                        |
|                                                                  | 屏幕模式                                                                                                    | ○ 按客户机屏幕百分比                                                                                                    | 比例值 100 🌻 %                       |                                        | 🗌 限制用户实的                                                                                                    | 列数 0 🗘                                                                                                    |                                                                                        |
|                                                                  |                                                                                                    | ○ 自定义宽和高                                                                                                    | 宽 800 🗘 px 高 600                  | ¢ рх                                   | 🗌 限制集群实的                                                                                                    | 列数 0 🗘                                                                                                    |                                                                                        |
|                                                                  |                                                                                                    |                                                                                                    |                                   |                                        |                                                                                                    |                                                                                                    |                                                                                        |
|                                                                  |                                                                                                    | □启动时最大化                                                                                                    |                                   |                                        |                                                                                                    |                                                                                                    |                                                                                        |
|                                                                  | 文件后缀关                                                                                                    | 联                                                                                                    |                                   |                                        |                                                                                                    | •••                                                                                                    |                                                                                        |
|                                                                  |                                                                                                    |                                                                                                    |                                   |                                        |                                                                                                    |                                                                                                    |                                                                                        |
|                                                                  | 自动登录                                                                                                    | 未启用                                                                                                    |                                   |                                        |                                                                                                    | 设置                                                                                                    |                                                                                        |
|                                                                  |                                                                                                    |                                                                                                    |                                   |                                        |                                                                                                    |                                                                                                    |                                                                                        |
|                                                                  |                                                                                                    |                                                                                                    |                                   |                                        |                                                                                                    |                                                                                                    |                                                                                        |
|                                                                  |                                                                                                    |                                                                                                    |                                   |                                        |                                                                                                    |                                                                                                    |                                                                                        |
|                                                                  |                                                                                                    |                                                                                                    |                                   |                                        |                                                                                                    |                                                                                                    |                                                                                        |
|                                                                  |                                                                                                    |                                                                                                    |                                   |                                        | 确知                                                                                                    | ፪ 取消                                                                                                    |                                                                                        |
| 🏄 开始 📗 🧃                                                         | 🧃 🚱 🥹 📗                                                                                                    | 🮯 VA控制台                                                                                                    |                                   |                                        |                                                                                                    | ) 🚋 ( 💽 🖁                                                                                                    | 10:13                                                                                  |
|                                                                  |                                                                                                    |                                                                                                    |                                   |                                        |                                                                                                    |                                                                                                    |                                                                                        |
| 🚧 ¥太控制台                                                          | Ì                                                                                                    |                                                                                                    |                                   |                                        |                                                                                                    |                                                                                                    | - D ×                                                                                  |
| ⋈ ४४.控制台<br>应用集群                                                 | ,<br>虚棋应用                                                                                                    |                                                                                                    |                                   |                                        |                                                                                                    | ×                                                                                                    |                                                                                        |
| <ul> <li>✓ VA控制台</li> <li>应用集群</li> <li>□ <u>□</u> 应用</li> </ul> | <u> 虚拟</u> 应用<br><u> 应用</u> 用户及                                                                                                    | 明户组                                                                                                    |                                   |                                        |                                                                                                    | ×                                                                                                    |                                                                                        |
|                                                                  | を<br><u> 虚観</u> を用<br><u> 反用</u> 用 戸<br>奏型                                                                                                    | 開戶組                                                                                                    |                                   |                                        | ▼有效                                                                                                    | ×                                                                                                    |                                                                                        |
|                                                                  | <b>虚拟应用 应用</b> 用户及 <b>类型</b> 名称                                                                                                    | 用户组<br>虚拟应用程序                                                                                                    |                                   |                                        | ☑ 有效                                                                                                    | <u>×</u><br>图标                                                                                                    | <u>_</u> □>                                                                            |
|                                                                  | <b>虚視应用</b><br>反用 用户及<br>类型<br>名称<br>描述                                                                                                    | 2用户组<br>虚拟应用程序                                                                                                    |                                   |                                        | ☑有效                                                                                                    | 图标                                                                                                    | _□×<br>新増 ▼<br>上移                                                                      |
|                                                                  | <b><u>度</u>視 应用</b><br>「应用 用 户 及<br>类型<br>名称<br>描述                                                                                                    | 用户组<br>虚拟应用程序                                                                                                    |                                   |                                        | ☑ 有效                                                                                                    | ×                                                                                                    | _□×<br>新増 ▼<br>上移<br>下移                                                                |
|                                                                  | <mark>虚拟应用</mark><br>□应用 用户及<br>类型<br>名称<br>抽还<br>起始目录                                                                                                    | 用户组<br>虚拟应用程序                                                                                                    |                                   |                                        | ☑有效                                                                                                    | ×<br>图标<br>选择图标                                                                                                    | _□><br>新増 ▼<br>上移<br>下移                                                                |
|                                                                  | <b><u> 虚</u>拟应用</b><br><u> 回</u> 用 用户及<br>类型<br>名称<br>描述<br>起始目录<br>应用程序                                                                                                    | 用户组<br>虚拟应用程序                                                                                                    |                                   |                                        | ☑ 有效                                                                                                    | ×<br>图标<br>选择图标<br>・・・・・・・・・・・・・・・・・・・・・・・・・・・・・・・・・・・・                                                                                                    | _□×<br>新增 ▼<br>上移<br>册除                                                                |
|                                                                  | <b>虚拟应用</b><br>□应用 用户页<br>类型<br>名称<br>· 描述<br>起始目录<br>· 应用程序                                                                                                    | 用户组           虚拟应用程序                                                                                                    |                                   |                                        | <ul> <li>✓ 有效</li> <li></li> <li></li>     &lt;</ul> | ×                                                                                                    | _□><br>新増<br>上移<br>冊除<br>属性                                                            |
|                                                                  | <b>虚拟应用</b><br>原用 用户J<br>英型<br>名称<br>描述<br>起始目录<br>应用程序<br>命令行参数                                                                                                    | 用户组           虚拟应用程序                                                                                                    |                                   |                                        | <ul> <li>✓ 有效</li> <li></li> </ul>                                                                                                    | ×<br>图标<br>选择图标<br>・・・・・・・・・・・・・・・・・・・・・・・・・・・・・・・・・・・・                                                                                                    | _□><br>新増 ▼<br>上移<br>册除<br>属性                                                          |
|                                                                  | <b><u> 虚</u>拠应用</b><br><u> 回用</u> 用户及<br>类型<br>名称<br>描述<br>起始目录<br>应用程序<br>命令行参数                                                                                                    | (用户组<br>虚拟应用程序                                                                                                    |                                   |                                        | <ul> <li>✓ 有效</li> <li>□ 日教服务器</li> </ul>                                                                                                    |                                                                                                    | _□><br>新増<br>上移<br>下移<br>删除<br>属性                                                      |
|                                                                  | <b><u> 虚</u>拟应用</b><br><u> 回</u> 用 用户及<br>类型<br>名称<br>描述<br>起始目录<br>应用程序<br>命令行参数<br>屏幕模式                                                                                                    | <ul> <li>用户组</li> <li>虚拟应用程序</li> <li>□</li> <li>□</li> <li< td=""><td>比例值 100 🗘 %</td><td></td><td><ul> <li>✓ 有效</li> <li>□ 限封服务器</li> <li>□ 限封服务器</li> </ul></td><td>×<br/>图标<br/>选择图标<br/>・・・・<br/>文例数 0 二<br/>列数 0 二</td><td>_□×<br/>新増<br/>上移<br/>服除<br/>属性</td></li<></ul> | 比例值 100 🗘 %                       |                                        | <ul> <li>✓ 有效</li> <li>□ 限封服务器</li> <li>□ 限封服务器</li> </ul>                                                                                                    | ×<br>图标<br>选择图标<br>・・・・<br>文例数 0 二<br>列数 0 二                                                                                                    | _□×<br>新増<br>上移<br>服除<br>属性                                                            |
|                                                                  | <u>虚拟应用</u> 应用       用户万         类型       名称         通述          起始目录          应用程序          命令行参数                                                                                                    | 用户组       虚拟应用程序       □       □       □       ○       与桌面融合(无缝)       ○       ○       ○       ○       ○       ○       ○       ○       ○       ○       ○       ○       ○       ○       ○       ○       ○       ○       ○       ○       ○       ○       ○       ○       ○       ○       □       □       □       □       □       □       □       □       □       □       □       □       □       □       □       □       □       □       □       □       □       □       □       □       □       □       □       □       □       □       □       □       □       □       □                                                                                                    | 比例值 100 ♀ %<br>窓 800 ♀ □x 斎 600   |                                        | <ul> <li>▼ 有效</li> <li>● 有效</li> <li>● 限考/服务器:</li> <li>● 限制規序实:</li> <li>● 限制集群实:</li> </ul>                                                                                                    | ×<br>田标<br>送择图标<br>・・・・・・・・・・・・・・・・・・・・・・・・・・・・・・・・・・・・                                                                                                    | _□><br>新増<br>上移<br>冊除<br>属性                                                            |
|                                                                  | 些     些     也       应用     用     户       类型     名称       描述       起始目录       应用程序       命令行参数                                                                                                    | <ul> <li>用户组</li> <li>虚拟应用程序</li> <li>回</li> <li>与桌面融合(无缝)</li> <li>び客户机屏幕百分比</li> <li>自定义宽和高</li> </ul>                                                                                                    | 比例值 100 ÷ %<br>宽 800 ; px 高 600   |                                        | <ul> <li>▼ 有效</li> <li>■ 有效</li> <li>■ 限剰服务器</li> <li>■ 限剰用户实</li> <li>■ 限制集群实</li> </ul>                                                                                                    | ×<br>图标<br>选择图标<br>…<br>平例数 0 ÷<br>列数 0 ÷                                                                                                    | <ul> <li>□ &gt;</li> <li>新増</li> <li>上移</li> <li>下移</li> <li>删除</li> <li>風性</li> </ul> |
|                                                                  | <t< td=""><td>○ 与桌面融合(无缝) ○ 与桌面融合(无缝) ○ 按客户机屏幕百分比 ○ 自定义宽和高 □ 启动时最大化</td><td>比例值 100 章 %<br/>宽 800 章 px 高 600</td><td></td><td><ul> <li>✓ 有效</li> <li>□ 限考服务器</li> <li>□ 限制用户实</li> <li>□ 限制集群实</li> </ul></td><td>×<br/>田标<br/>進择图标<br/>文例数<br/>、<br/>、<br/>、<br/>、<br/>、<br/>、<br/>、<br/>、<br/>、</td><td>_□ &gt;<br/>新増 ▼<br/>上移<br/>册除<br/>属性</td></t<>                                                                                                    | ○ 与桌面融合(无缝) ○ 与桌面融合(无缝) ○ 按客户机屏幕百分比 ○ 自定义宽和高 □ 启动时最大化                                                                                                    | 比例值 100 章 %<br>宽 800 章 px 高 600   |                                        | <ul> <li>✓ 有效</li> <li>□ 限考服务器</li> <li>□ 限制用户实</li> <li>□ 限制集群实</li> </ul>                                                                                                    | ×<br>田标<br>進择图标<br>文例数<br>、<br>、<br>、<br>、<br>、<br>、<br>、<br>、<br>、                                                                                                    | _□ ><br>新増 ▼<br>上移<br>册除<br>属性                                                         |
|                                                                  | <b> 虚拟应用</b><br><u> 一</u> <u> 一</u> <u> 一</u> <u> 一</u> <u> 一</u> <u> 一</u> <u> </u> <u> 一</u> <u> </u> <u> </u> <u> </u> <u> </u> <u> </u> <u> </u> <u> </u> <u> </u> <u> </u> <u> </u>                                                                                                    | 用户组          虚拟应用程序                                                                                                    | 比例值 100 章 %<br>宽 800 章 px 高 600   |                                        | <ul> <li>▼ 有效</li> <li>● 限兼/服务器</li> <li>● 限制用户实</li> <li>● 限制集群实</li> </ul>                                                                                                    | ×<br>图标<br>选择图标<br>文例数<br>り<br>、<br>、<br>、<br>、<br>、<br>、<br>、<br>、<br>、<br>、<br>、<br>、<br>、                                                                                                    | -□×<br>新増<br>上移<br>所移<br>删除<br>属性                                                      |
|                                                                  | <t< td=""><td><ul> <li>用户组</li> <li>虚拟应用程序</li> <li>虚拟应用程序</li> <li>回</li> <li>与桌面融合(无缝)</li> <li>● 与桌面融合(无缝)</li> <li>● 白泉面融合(无缝)</li> <li>● 自定义宽和高</li> <li>□ 启动时最大化</li> <li>● 議員</li> </ul></td><td>比例值 100 ÷ %<br/>宽 800 ; px 高 600</td><td>□□□□□□□□□□□□□□□□□□□□□□□□□□□□□□□□□□□□□□</td><td><ul> <li>✓ 有效</li> <li>□ 限兼/服务器:</li> <li>□ 限制用户实</li> <li>□ 限制集群实</li> </ul></td><td>×<br/>田标<br/>选择图标</td><td>_□ &gt;<br/>新増 ▼<br/>上移<br/>册除<br/>属性</td></t<>                                                                                                    | <ul> <li>用户组</li> <li>虚拟应用程序</li> <li>虚拟应用程序</li> <li>回</li> <li>与桌面融合(无缝)</li> <li>● 与桌面融合(无缝)</li> <li>● 白泉面融合(无缝)</li> <li>● 自定义宽和高</li> <li>□ 启动时最大化</li> <li>● 議員</li> </ul>                                                                                                    | 比例值 100 ÷ %<br>宽 800 ; px 高 600   | □□□□□□□□□□□□□□□□□□□□□□□□□□□□□□□□□□□□□□ | <ul> <li>✓ 有效</li> <li>□ 限兼/服务器:</li> <li>□ 限制用户实</li> <li>□ 限制集群实</li> </ul>                                                                                                    | ×<br>田标<br>选择图标                                                                                                    | _□ ><br>新増 ▼<br>上移<br>册除<br>属性                                                         |
|                                                                  | <b>虚拟应用</b> 应用       用户及         类型       名称         通知       通述         起始目录       应用程序         命令行参数          屏幕模式          文件后缀关          自动登录                                                                                                    | <ul> <li>用户组</li> <li>虚拟应用程序</li> <li>虚拟应用程序</li> <li>回目</li> <li>● 与桌面融合(无缝)</li> <li>● 安客户机屏幕百分比</li> <li>● 自定义宽和高</li> <li>□ 启动时最大化</li> <li>● 議員</li> <li>● 目定义宽和高</li> </ul>                                                                                                    | 比例值 100 \$ %<br>宽 800 \$ px 高 600 | ご■↓                                    | <ul> <li>▼ 有效</li> <li>□ 限制服务器</li> <li>□ 限制用户实</li> <li>□ 限制集群实</li> <li>□ 限制集群实</li> </ul>                                                                                                    | ×<br>图标<br>选择图标                                                                                                    | _□ ><br>新増 ▼<br>上移<br>册除<br>属性                                                         |
|                                                                  | <t< td=""><td><ul> <li>開户组</li> <li>虚拟应用程序</li> <li>虚拟应用程序</li> <li>回</li> <li>与桌面融合(无缝)</li> <li>按客户机屏幕百分比</li> <li>自定义宽和高</li> <li>启动时最大化</li> <li>联</li> <li>二</li> <li>二</li> <li>未启用</li> </ul></td><td>比例值 100 章 %<br/>宽 800 章 px 高 600</td><td>□□□□□□□□□□□□□□□□□□□□□□□□□□□□□□□□□□□□□□</td><td><ul> <li>✓ 有效</li> <li>□ 限考服务器</li> <li>□ 限制用户实:</li> <li>□ 限制集群实:</li> </ul></td><td>×<br/>田标<br/>進择图标<br/>文例数 0 (1)<br/>列数 0 (1)<br/>列数 0 (1)<br/>一<br/>で<br/>一<br/>、<br/>、<br/>、<br/>、<br/>、<br/>、<br/>、<br/>、<br/>、<br/>、<br/>、<br/>、<br/>、</td><td>_□&gt;<br/>新増<br/>上移<br/>所移<br/>風除<br/>属性</td></t<>                                                                                                    | <ul> <li>開户组</li> <li>虚拟应用程序</li> <li>虚拟应用程序</li> <li>回</li> <li>与桌面融合(无缝)</li> <li>按客户机屏幕百分比</li> <li>自定义宽和高</li> <li>启动时最大化</li> <li>联</li> <li>二</li> <li>二</li> <li>未启用</li> </ul>                                                                                                    | 比例值 100 章 %<br>宽 800 章 px 高 600   | □□□□□□□□□□□□□□□□□□□□□□□□□□□□□□□□□□□□□□ | <ul> <li>✓ 有效</li> <li>□ 限考服务器</li> <li>□ 限制用户实:</li> <li>□ 限制集群实:</li> </ul>                                                                                                    | ×<br>田标<br>進择图标<br>文例数 0 (1)<br>列数 0 (1)<br>列数 0 (1)<br>一<br>で<br>一<br>、<br>、<br>、<br>、<br>、<br>、<br>、<br>、<br>、<br>、<br>、<br>、<br>、                                                                                                    | _□><br>新増<br>上移<br>所移<br>風除<br>属性                                                      |
|                                                                  | 应用       用户及 <td< td=""><td>用户组       虚拟应用程序       虚拟应用程序       □       □       □       □       □       □       □       □       □       □       □       □       □       □       □       □       □       □       □       □       □       □       □       □       □       □       □       □       □       □       □       □       □       □       □       □       □       □       □       □       □       □       □       □       □       □       □       □       □       □       □       □       □       □       □       □       □       □       □       □       □       □       □       □       □</td><td>比例值 100 ÷ %<br/>宽 800 ; px 高 600</td><td>2 点 道</td><td><ul> <li>▼ 有效</li> <li>● 限兼/服务器</li> <li>● 限制用户实</li> <li>● 限制集群实</li> </ul></td><td>×<br/>四标<br/>选择图标</td><td>_□×<br/>新増<br/>上移<br/>服除<br/>属性</td></td<>                                                                                                    | 用户组       虚拟应用程序       虚拟应用程序       □       □       □       □       □       □       □       □       □       □       □       □       □       □       □       □       □       □       □       □       □       □       □       □       □       □       □       □       □       □       □       □       □       □       □       □       □       □       □       □       □       □       □       □       □       □       □       □       □       □       □       □       □       □       □       □       □       □       □       □       □       □       □       □       □                                                                                                    | 比例值 100 ÷ %<br>宽 800 ; px 高 600   | 2 点 道                                  | <ul> <li>▼ 有效</li> <li>● 限兼/服务器</li> <li>● 限制用户实</li> <li>● 限制集群实</li> </ul>                                                                                                    | ×<br>四标<br>选择图标                                                                                                    | _□×<br>新増<br>上移<br>服除<br>属性                                                            |
|                                                                  | <t< td=""><td><ul> <li>用户组</li> <li>虚拟应用程序</li> <li>虚拟应用程序</li> <li>回</li> <li>与桌面融合(无缝)</li> <li>分客户机屏幕百分比</li> <li>自定义宽和高</li> <li>自动时最大化</li> <li></li> <li></li>     &lt;</ul></td><td>比例值 100 ÷ %<br/>宽 800 ; px 高 600</td><td>⊻填功</td><td><ul> <li>▼ 有效</li> <li>□ 限兼/服务器:</li> <li>□ 限制用户实</li> <li>□ 限制集群实</li> </ul></td><td>×<br/>田标<br/>选择图标</td><td>_□ &gt;<br/>新増 ▼<br/>上移<br/>删除<br/>属性</td></t<> | <ul> <li>用户组</li> <li>虚拟应用程序</li> <li>虚拟应用程序</li> <li>回</li> <li>与桌面融合(无缝)</li> <li>分客户机屏幕百分比</li> <li>自定义宽和高</li> <li>自动时最大化</li> <li></li> <li></li>     &lt;</ul>                                                                                                    | 比例值 100 ÷ %<br>宽 800 ; px 高 600   | ⊻填功                                    | <ul> <li>▼ 有效</li> <li>□ 限兼/服务器:</li> <li>□ 限制用户实</li> <li>□ 限制集群实</li> </ul>                                                                                                    | ×<br>田标<br>选择图标                                                                                                    | _□ ><br>新増 ▼<br>上移<br>删除<br>属性                                                         |
|                                                                  | <b>些</b> 找应用       用户页       类型       名称       描述       超始目录       应用程序         命令行参数         屏幕模式                                                                                                    <                                                                                                    | ○ 与泉面融合(无缝) ○ 与泉面融合(无缝) ○ 与泉面融合(无缝) ○ 自定义宽和高 □ 启动时最大化 ○ 採                                                                                                    | 比例值 100 \$ %<br>宽 800 \$ px 高 600 | □ ↓                                    | <ul> <li>✓ 有效</li> <li>□ 限制服务器</li> <li>□ 限制用户实</li> <li>□ 限制集群实</li> </ul>                                                                                                    | ×                                                                                                    | <ul> <li>□ &gt;</li> <li>新増</li> <li>上移</li> <li>下移</li> <li>删除</li> <li>風性</li> </ul> |
|                                                                  | <t< td=""><td>(用户组<br/>虚拟应用程序<br/>回<br/>回<br/>回<br/>回<br/>回<br/>定<br/>の<br/>与県面融合(无缝)<br/>の<br/>技客户机屏幕百分比<br/>の<br/>自定义宽和高<br/>□<br/>启动时最大化<br/>○<br/>末<br/>に<br/>二<br/>二<br/>二<br/>二<br/>二<br/>二<br/>二<br/>二<br/>二<br/>二<br/>二<br/>二<br/>二<br/>二<br/>二<br/>二<br/>二<br/>二</td><td>比例值 100 ÷ %<br/>宽 800 ÷ px 高 600</td><td>□□□□□□□□□□□□□□□□□□□□□□□□□□□□□□□□□□□□□□</td><td><ul> <li>▼ 有效</li> <li>□ 限考服务器</li> <li>□ 限制用户实</li> <li>□ 限制集群实</li> </ul></td><td>田标       進择图标       (注择图标)       (注)       (注)</td><td>-□×<br/>新増 •<br/>上移<br/>册除<br/>属性</td></t<>                                                                                                    | (用户组<br>虚拟应用程序<br>回<br>回<br>回<br>回<br>回<br>定<br>の<br>与県面融合(无缝)<br>の<br>技客户机屏幕百分比<br>の<br>自定义宽和高<br>□<br>启动时最大化<br>○<br>末<br>に<br>二<br>二<br>二<br>二<br>二<br>二<br>二<br>二<br>二<br>二<br>二<br>二<br>二<br>二<br>二<br>二<br>二<br>二                                                                                                    | 比例值 100 ÷ %<br>宽 800 ÷ px 高 600   | □□□□□□□□□□□□□□□□□□□□□□□□□□□□□□□□□□□□□□ | <ul> <li>▼ 有效</li> <li>□ 限考服务器</li> <li>□ 限制用户实</li> <li>□ 限制集群实</li> </ul>                                                                                                    | 田标       進择图标       (注择图标)       (注)       (注) | -□×<br>新増 •<br>上移<br>册除<br>属性                                                          |
|                                                                  | <t< td=""><td>○ 与桌面融合(无缝) ○ 与桌面融合(无缝) ○ 按客户机屏幕百分比 ○ 自定义宽和高 □ 启动时最大化 ○ 採客</td><td>比例值 100 ÷ %<br/>宽 800 ÷ px 高 600</td><td>≤□↓</td><td><ul> <li>▼ 有效</li> <li>● 限準服务器</li> <li>● 限制用户实</li> <li>● 限制集群实</li> </ul></td><td></td><td>-□×<br/>新増・<br/>上移<br/>開除<br/>属性</td></t<>                                                                                                    | ○ 与桌面融合(无缝) ○ 与桌面融合(无缝) ○ 按客户机屏幕百分比 ○ 自定义宽和高 □ 启动时最大化 ○ 採客                                                                                                    | 比例值 100 ÷ %<br>宽 800 ÷ px 高 600   | ≤□↓                                    | <ul> <li>▼ 有效</li> <li>● 限準服务器</li> <li>● 限制用户实</li> <li>● 限制集群实</li> </ul>                                                                                                    |                                                                                                    | -□×<br>新増・<br>上移<br>開除<br>属性                                                           |

3. 选择要发布的应用程序路径

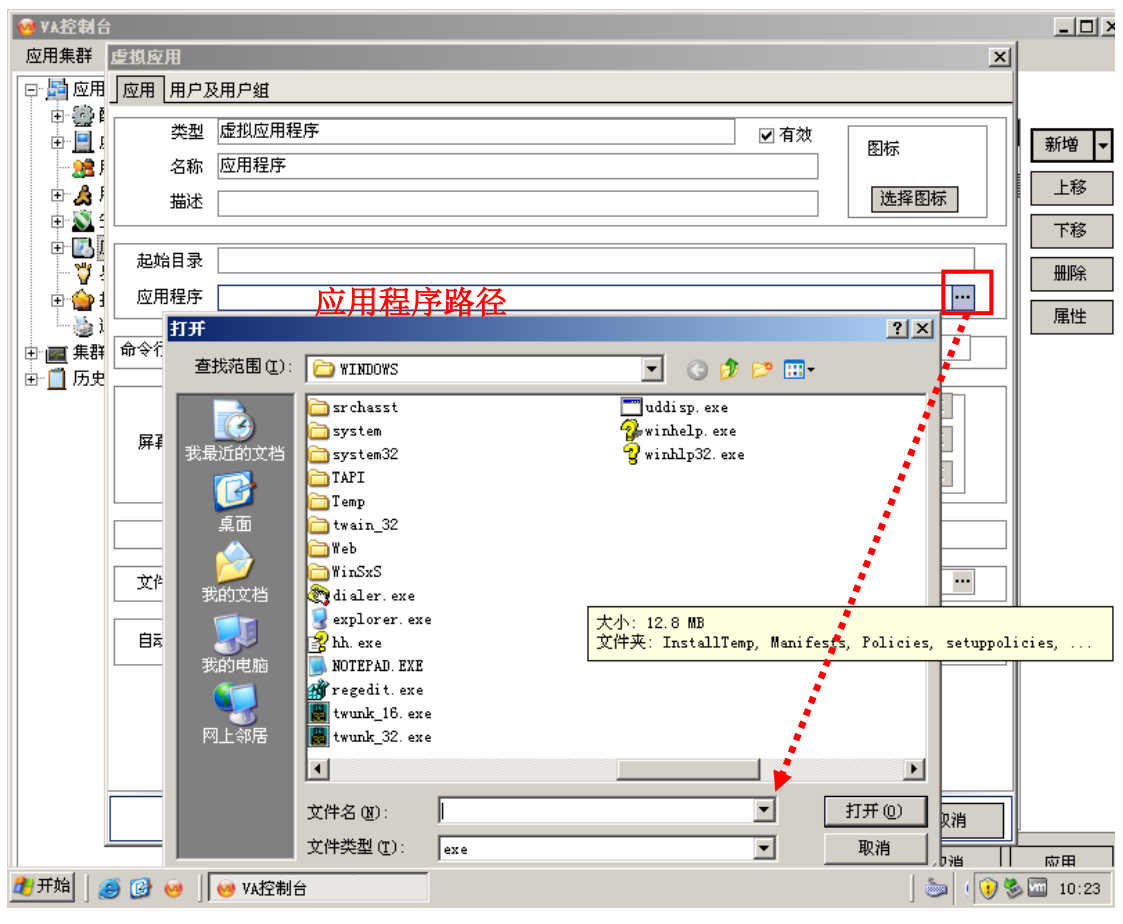

4. 可选择性设置,建议非高级用户不要修改默认设置

| 🥺 🗛 控制台                                |          |                                       | >     |
|----------------------------------------|----------|---------------------------------------|-------|
| 应用集群                                   | 虚拟应用     | <u>×</u>                              | J     |
| □□□□□□□□□□□□□□□□□□□□□□□□□□□□□□□□□□□□□□ | 应用 用户及   | 3用户组                                  |       |
| ±                                      | 类型       | 虚拟应用程序                                | 新城一   |
| - <u>8</u> ,                           | 名称       | 应用程序 图标 1000                          |       |
| ± 🍰                                    | 描述       | 选择图标                                  |       |
|                                        |          |                                       | 下移    |
| - ¥1                                   | 起始目录     | C:\WINDOWS                            | 删除    |
| ±                                      | 应用程序     | C:\WINDOWS\NOTEPAD.EXE                | 属性    |
| □ ■ 氟郡                                 | 命令行参数    |                                       |       |
|                                        |          |                                       |       |
|                                        |          |                                       |       |
|                                        | 屏幕模式     |                                       |       |
|                                        |          |                                       |       |
|                                        |          | □启动时最大化                               |       |
|                                        | 文件后缀关    | ₩ 司进权胜沿署 建议胜计 …                       |       |
|                                        | L        | 可见并住仅且, 建以款认                          |       |
|                                        | 自动登录     | 未启用 设置                                |       |
|                                        |          |                                       |       |
|                                        |          |                                       |       |
|                                        |          |                                       |       |
|                                        |          |                                       |       |
|                                        |          | 确定                                    |       |
|                                        | s 🙉 👝 I  | · · · · · · · · · · · · · · · · · · · | 応田    |
| <u> </u>                               | ]  🤝 🗳 ] |                                       | 10.24 |

5. 选择允许登录的用户。

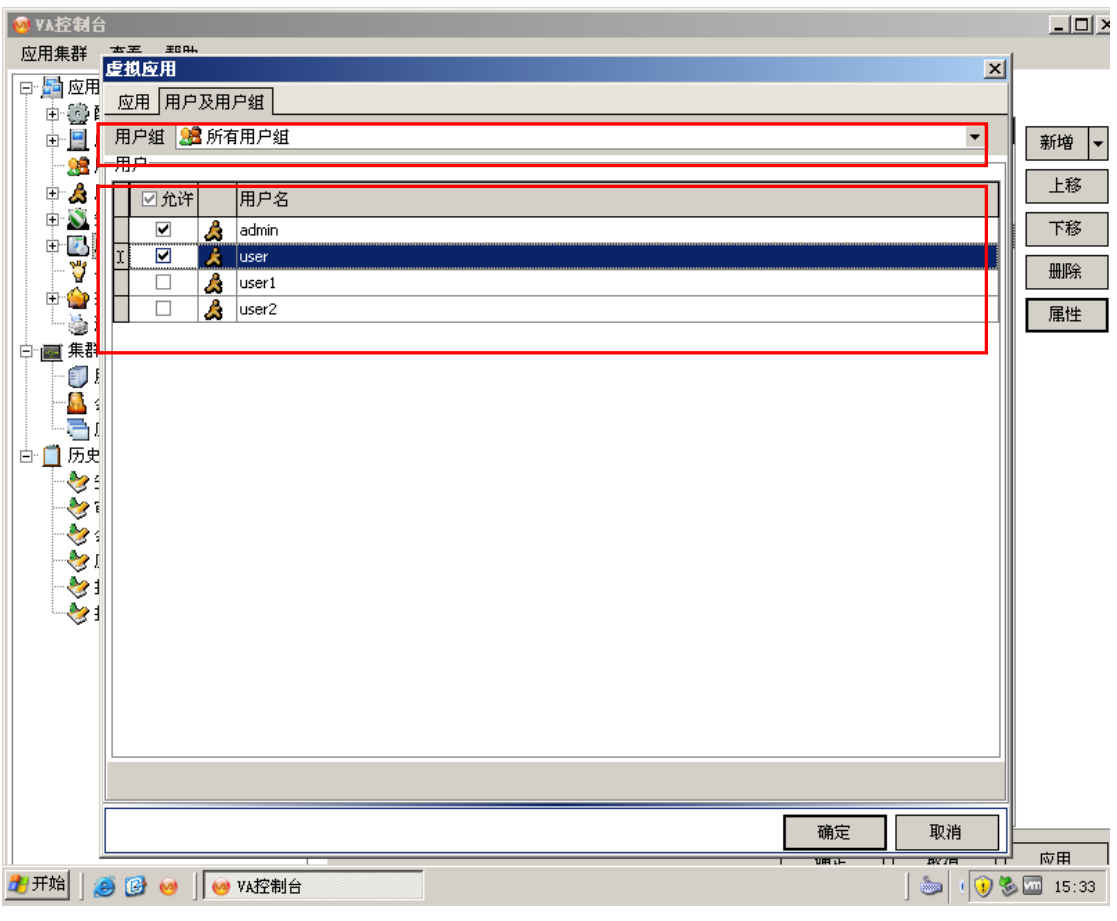

6. 设置完以上各项后,点击确定-应用,即该应用程序发布成功。

#### 发布文档

1. 点击新增-文档

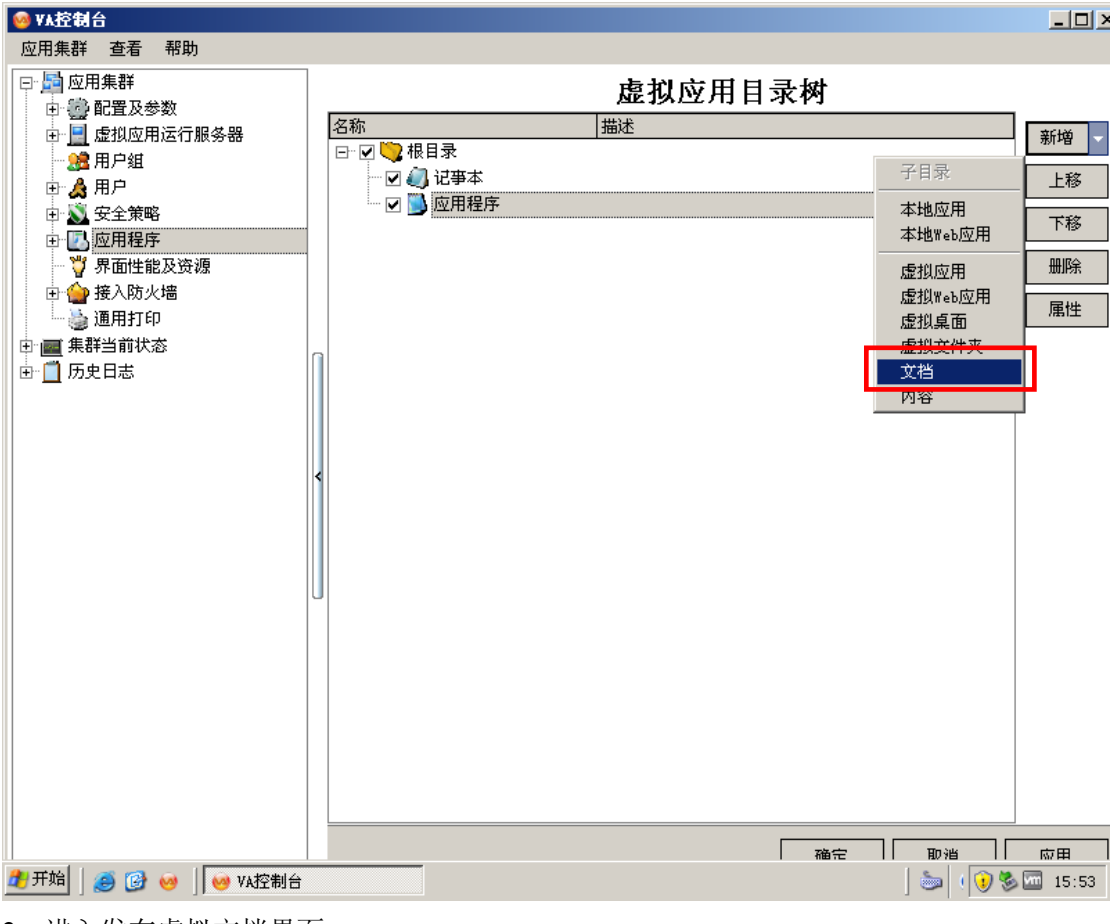

2. 进入发布虚拟文档界面,

| 🥺 ¥٨控制台                               |               |                                                      |                   |     |                    |       | _ 🗆 ×       |
|---------------------------------------|---------------|------------------------------------------------------|-------------------|-----|--------------------|-------|-------------|
| 应用集群                                  | 玉王 耶叶<br>复梢应用 |                                                      |                   |     |                    | XI    |             |
| □-□□ 应用<br>□-□-◎□                     | 应用 用户及        | 及用户组                                                 |                   |     |                    |       |             |
|                                       | 类型            | 文档                                                   |                   | 5   | ☑有效                | 图标    | 新増▼         |
|                                       | 名称            |                                                      |                   |     |                    | 洗择图标  | 上移          |
|                                       | 188/42        |                                                      |                   |     |                    |       | 下移          |
| \ <sup>*</sup> \<br>⊕-\ <b>_</b>      | 服务器           | ARIES-173BCFF0B                                      |                   |     |                    |       | 删除          |
| ————————————————————————————————————— | 起始目录          |                                                      |                   |     |                    |       | 属性          |
| ●                                     | 应用程序          |                                                      |                   |     | /                  |       |             |
|                                       | 文档            |                                                      |                   |     |                    |       |             |
|                                       | 屋貫相弌          | <ul> <li>● 与桌面融合(无缝)</li> <li>○ 枋客户机屏幕百分比</li> </ul> | 比例值 100 1 %       |     | 限制服务器实修<br>限制用户实例数 |       |             |
|                                       | 20 mm 100.24  |                                                      | 宽 800 \$ px 高 600 |     | 限制集群实例数            | × • ÷ |             |
|                                       |               | □ 启动时最大化                                             |                   | 必填项 | į 📃                |       |             |
|                                       |               |                                                      |                   |     | ]                  |       |             |
|                                       |               |                                                      |                   |     |                    |       |             |
|                                       |               |                                                      |                   |     |                    |       |             |
|                                       |               |                                                      |                   |     |                    |       |             |
|                                       |               |                                                      |                   |     | 确定                 | 取消    |             |
|                                       | § 🕑 🥹 🛛       | 🥺 VA控制台                                              |                   |     |                    | b     | w曲<br>15:53 |

3. 选择文档路径

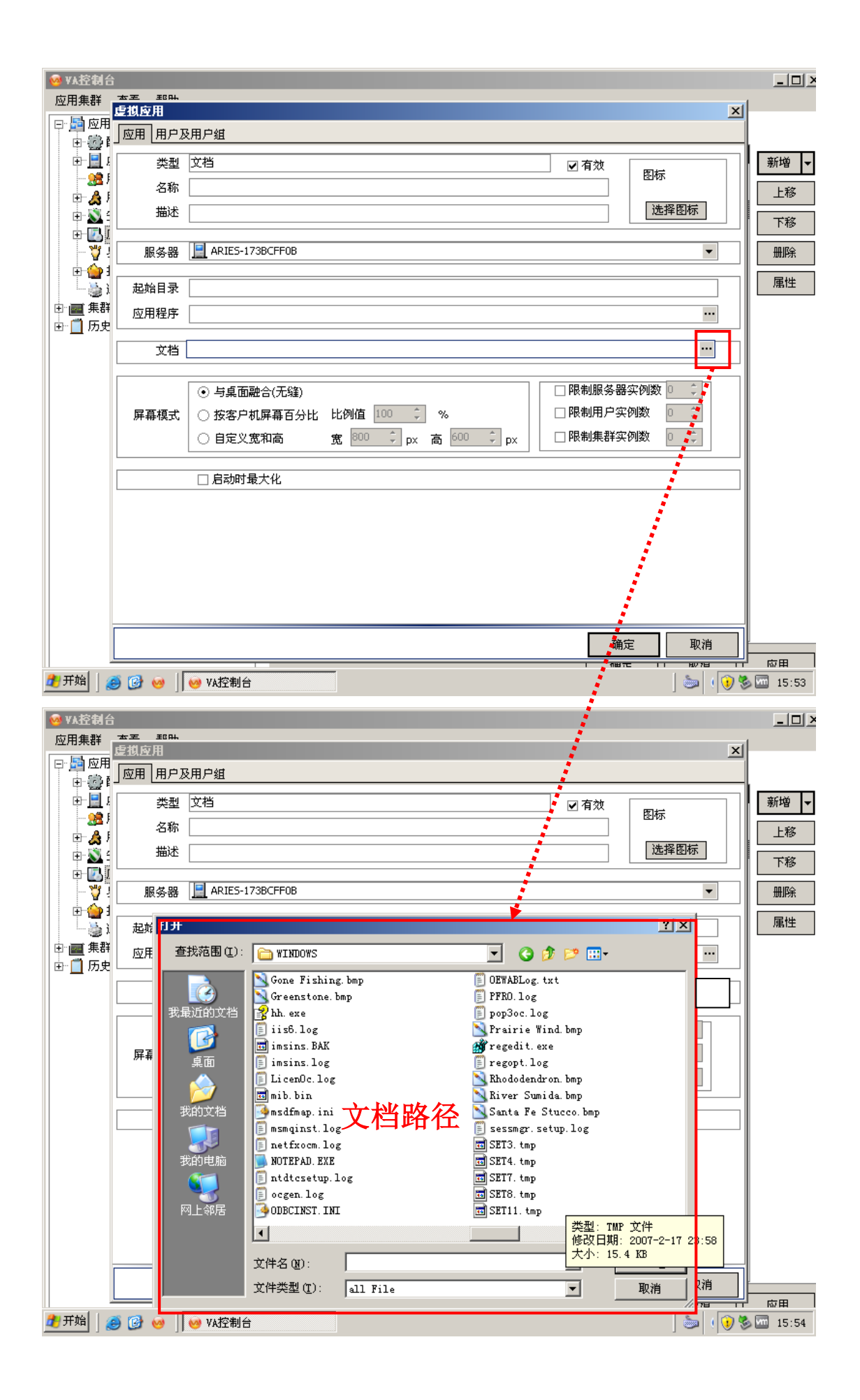

| 🥺 🗛 控制台                                                                                                    |                                                                                                    | <u>_     ×</u> |
|----------------------------------------------------------------------------------------------------|----------------------------------------------------------------------------------------------------|----------------|
| 应用集群                                                                                                    | 本王 那叫<br>度視应用 XI                                                                                                    |                |
| □□□□□□□□□□□□□□□□□□□□□□□□□□□□□□□□□□□□□                                                                                                    |                                                                                                    |                |
|                                                                                                    | 类型 文档                                                                                                    | 新増 ▼           |
|                                                                                                    |                                                                                                    | 上移             |
|                                                                                                    |                                                                                                    | 下移             |
| -\ <u>"</u><br>∓- <b>\</b>                                                                                                    | 服务器 ARIES-173BCFF0B 🔹                                                                                                    | 删除             |
|                                                                                                    | 起始目录                                                                                                    | 属性             |
| ● ■ 乗群                                                                                                    |                                                                                                    |                |
|                                                                                                    | 文档 C:\WINDOWS\regopt.log                                                                                                    |                |
|                                                                                                    | ● 与桌面融合(无缝)       □ 限制服务器实例数 0 ↓         屏幕模式       ○ 按客户机屏幕百分比 比例值 100 ↓ %       □ 限制用户实例数 0 ↓         ○ 自定义宽和高       宽 800 ↓ px 高 600 ↓ px       □ 限制集群实例数 0 ↓ |                |
|                                                                                                    |                                                                                                    |                |
|                                                                                                    |                                                                                                    |                |
|                                                                                                    | 确定取消                                                                                                    |                |
| 2017年1月1日 1日 2017年1月1日 1日 2017年1日 1日 2017年1日 1日 1日 1日 1日 1日 1日 1日 1日 1日 1日 1日 1日 1 | ● ③ ◎ VA控制台                                                                                                    | Mび曲<br>15:54   |

4. 选择图标

|                                                                                             | 3                                                                                                    |                                                                                                    |
|---------------------------------------------------------------------------------------------|----------------------------------------------------------------------------------------------------|----------------------------------------------------------------------------------------------------|
| 应用集群                                                                                        | ★至 郵 <b>叫</b><br>虚拟应用                                                                                                    | X                                                                                                    |
| ± @1                                                                                        | 」应用【用户及用户组                                                                                                    | I                                                                                                    |
| ÷••                                                                                         |                                                                                                    | ▲                                                                                                    |
| ± 🍒                                                                                         | 在这个文件中查找图标 (L):<br>stemRoot%\system32\shell32. dll 浏览 (B)                                                                                                    | 上移                                                                                                    |
| ⊕ • <b>№</b><br>⊕ • <b>№</b>                                                                | 从以下列表选择一个图标 (S):                                                                                                    | 下移                                                                                                    |
| Ţ                                                                                           |                                                                                                    | · 册除                                                                                                    |
|                                                                                             |                                                                                                    | 属性                                                                                                    |
|                                                                                             | 🛃 🖳 🏈 🏈 🚱 🕪 .                                                                                                    |                                                                                                    |
|                                                                                             |                                                                                                    |                                                                                                    |
|                                                                                             |                                                                                                    |                                                                                                    |
|                                                                                             |                                                                                                    |                                                                                                    |
|                                                                                             |                                                                                                    | px 高 600 \$ px □ 限制集群实例数 0 \$                                                                                                    |
|                                                                                             | 确定 取消                                                                                                    |                                                                                                    |
|                                                                                             |                                                                                                    |                                                                                                    |
|                                                                                             |                                                                                                    |                                                                                                    |
|                                                                                             |                                                                                                    |                                                                                                    |
|                                                                                             |                                                                                                    |                                                                                                    |
|                                                                                             |                                                                                                    |                                                                                                    |
|                                                                                             |                                                                                                    | 确定 取消                                                                                                    |
| 1                                                                                           |                                                                                                    | <del>າຍສະ ເ                                   </del>                                                                                                    |
| ᇱᄮᄻᆂᆂᅿᅿ                                                                                     |                                                                                                    |                                                                                                    |
| 应用集群                                                                                        | 太王 那叫<br>唐州应田                                                                                                    |                                                                                                    |
| 回臺应用                                                                                        |                                                                                                    | X                                                                                                    |
|                                                                                             | 应用 用户及用户组                                                                                                    | X                                                                                                    |
| ، <u>ا</u>                                                                                  | 应用         用户及用户组           类型         文档                                                                                                    |                                                                                                    |
| ±                                                                                           | 应用     用户及用户组       类型     文档       名称     文档                                                                                                    | □ □ □ □ □ □ □ □ □ □ □ □ □ □ □ □                                                                                                    |
| ₽<br>₽<br>₽<br>₽<br>₽<br>₽<br>₽<br>₽<br>₽<br>₽<br>₽<br>₽<br>₽<br>₽<br>₽<br>₽<br>₽<br>₽<br>₽ | 应用     用户及用户组       类型     文档       名称     文档       描述                                                                                                    | ✓ 有效 图标 ↓ 上移 选择图标 下移                                                                                                    |
|                                                                                             | 应用     用户及用户组       类型     文档       名称     文档       描述                                                                                                    | ×                                                                                                    |
|                                                                                             | 应用     用户及用户组       类型     文档       名称     文档       描述        服务器     ARIES-173BCFF0B                                                                                                    | ×<br>▲<br>※<br>本<br>※<br>※<br>※<br>※<br>※<br>※<br>※<br>※<br>※<br>※<br>※<br>※<br>※                                                                                                    |
|                                                                                             | 应用     用户及用户组       类型     文档       名称     文档       描述        服务器     ARIES-173BCFF0B       起始目录        应用程序                                                                                                    | ×                                                                                                    |
|                                                                                             | 应用     用户及用户组       类型     文档       名称     文档       描述        服务器     ▲ARIES-1738CFF08       起始目录        应用程序                                                                                                    | ×<br>▲<br>※<br>本<br>※<br>※<br>※<br>※<br>※<br>※<br>※<br>※<br>※<br>※<br>※<br>※<br>※                                                                                                    |
| □ □ □ □ □ □ □ □ □ □ □ □ □ □ □ □ □ □ □                                                       | 应用       用户及用户组         类型       文档         名称       文档         描述          服务器       ARIES-173BCFF0B         起始目录          应用程序          文档       C:\WINDOWS\regopt.log                                                                                                    | ×<br>● 有效<br>正择图标<br>● 上移<br>下移<br>● 一<br>● 一<br>● 一<br>● 一<br>● 一<br>● 一<br>● 一<br>● 一                                                                                                    |
|                                                                                             | 应用       用户及用户组         类型       文档         名称       文档         描述          服务器       ARIES-173BCFF0B         起始目录          应用程序          文档       C:\WINDOWS\regopt.log         ③       与桌面融合(无缝)                                                                                                    | ×<br>▲<br>▲<br>本<br>本<br>本<br>本<br>本<br>本<br>本<br>本<br>本<br>本<br>本<br>本<br>本                                                                                                    |
| □ • • • • • • • • • • • • • • • • • • •                                                     | 应用       用户及用户组         类型       文档         名称       文档         描述          服务器       ARIES-173BCFF0B         起始目录          应用程序          文档          文档          文档          定用程序          文档       C:\WINDOWS\regopt.log         屏幕模式       ● 与桌面融合(无缝)         ● 按客户机屏幕百分比       比例值                        | ×<br>● 有效<br>上移<br>正择图标<br>●<br>●<br>●<br>●<br>●<br>●<br>●<br>●<br>●<br>●<br>●<br>●<br>●                                                                                                    |
|                                                                                             | 应用       用户及用户组         类型       文档         名称       文档         描述          服务器       ARIES-173BCFF0B         起始目录          应用程序          文档       C:\WINDOWS\regopt.log         算冪模式       ● 与桌面融合(无缝)         ● 白定义宽和高       宽         ⑧00                                                                   | ×<br>● 有效<br>上移<br>上移<br>下移<br>一<br>一<br>一<br>一<br>一<br>一<br>一<br>一<br>一<br>一<br>一<br>一<br>一                                                                                                    |
|                                                                                             | 应用       用户及用户组         类型       文档         名称       文档         描述          服务器       ARIES-173BCFF0B         起始目录          应用程序          文档          文档          文档          定用程序          文档       C:\WINDOWS\regopt.log         定相       ○         与桌面融合(无缝)          自定义宽和高       宽         □       启动时最大化 | ▼       ●         ●       ●         ●       ●         ●       ●         ●       ●         ●       ●         ●       ●         ●       ●         ●       ●         ●       ●         ●       ●         ●       ●         ●       ●         ●       ●         ●       ●         ●       ●         ●       ●         ●       ●         ●       ●         ●       ●         ●       ●         ●       ●         ●       ●         ●       ●         ●       ●         ●       ●         ●       ●         ●       ●         ●       ●         ●       ●         ●       ●         ●       ●         ●       ●         ●       ●         ●       ●         ●       ●         ●       ●         ●       ● <td< td=""></td<> |
| □ □ □ □ □ □ □ □ □ □ □ □ □ □ □ □ □ □ □                                                       | 应用       用户及用户组         类型       文档         名称       文档         名称       文档         描述                                                                                                    | ▼       ●         ●       ●         ●       ●         ●       ●         ●       ●         ●       ●         ●       ●         ●       ●         ●       ●         ●       ●         ●       ●         ●       ●         ●       ●         ●       ●         ●       ●         ●       ●         ●       ●         ●       ●         ●       ●         ●       ●         ●       ●         ●       ●         ●       ●         ●       ●         ●       ●         ●       ●         ●       ●         ●       ●         ●       ●         ●       ●         ●       ●         ●       ●         ●       ●         ●       ●         ●       ●         ●       ●         ●       ●         ●       ● <td< td=""></td<> |
|                                                                                             | 应用       用户及用户组         类型       文档         名称       文档         描述                                                                                                    | ▼       ●       新増・         上移       上移         」       一         」       一         」       ●         」       ●         」       ●         」       ●         」       ●         」       ●         」       ●         ●       ●         ●       ●         ●       ●         ●       ●         ●       ●         ●       ●         ●       ●         ●       ●         ●       ●         ●       ●         ●       ●         ●       ●         ●       ●         ●       ●         ●       ●         ●       ●         ●       ●         ●       ●         ●       ●         ●       ●         ●       ●         ●       ●         ●       ●         ●       ●         ●       ●         ●       ●         ●       ●       |
|                                                                                             | 应用       用户及用户组         类型       文档         名称       文档         名称       文档         描述                                                                                                    | ▼       ●         ●       ●         ●       ●         ●       ●         ●       ●         ●       ●         ●       ●         ●       ●         ●       ●         ●       ●         ●       ●         ●       ●         ●       ●         ●       ●         ●       ●         ●       ●         ●       ●         ●       ●         ●       ●         ●       ●         ●       ●         ●       ●         ●       ●         ●       ●         ●       ●         ●       ●         ●       ●         ●       ●         ●       ●         ●       ●         ●       ●         ●       ●         ●       ●         ●       ●         ●       ●         ●       ●         ●       ●         ●       ● <td< td=""></td<> |
|                                                                                             | 应用       用户及用户组         类型       文档         名称       文档         描述                                                                                                    | ● 有效       ●         ● 方       ●         ●       ●         ●       ●         ●       ●         ●       ●         ●       ●         ●       ●         ●       ●         ●       ●         ●       ●         ●       ●         ●       ●         ●       ●         ●       ●         ●       ●         ●       ●         ●       ●         ●       ●         ●       ●         ●       ●         ●       ●         ●       ●         ●       ●         ●       ●         ●       ●         ●       ●         ●       ●         ●       ●         ●       ●         ●       ●         ●       ●         ●       ●         ●       ●         ●       ●         ●       ●         ●       ●         ●       ●              |
|                                                                                             | 应用       用户及用户组         类型       文档         名称       文档         描述                                                                                                    | ● 有效       留标       上移         送择图标       一         ●       一         ●       ●         ●       ●         ●       ●         ●       ●         ●       ●         ●       ●         ●       ●         ●       ●         ●       ●         ●       ●         ●       ●         ●       ●         ●       ●         ●       ●         ●       ●         ●       ●         ●       ●         ●       ●         ●       ●         ●       ●         ●       ●         ●       ●         ●       ●         ●       ●         ●       ●         ●       ●         ●       ●         ●       ●         ●       ●         ●       ●         ●       ●         ●       ●         ●       ●         ●       ●         ●       ●   |
|                                                                                             | 应用       用户及用户组         类型       文档         名称       文档         描述          服务器       ARIES-173BCFF0B         起始目录          应用程序          文档       C:\WINDOWS\regopt.log         「日幕模式       ● 与桌面融合(无缝)         ● 白泉立义宽和高       宽         □       启动时最大化                                                      | ● 有效       ●         ● 方次       ●         ● 方次       ●         ● ○ う 次       ●         ● ○ う 次       ●         ● ○ ○ ○ ○ ○ ○ ○ ○ ○ ○ ○ ○ ○ ○ ○ ○ ○ ○ ○                                                                                                    |

5. 可选择性设置,如应用程序,即设置打开该文档的程序路径。

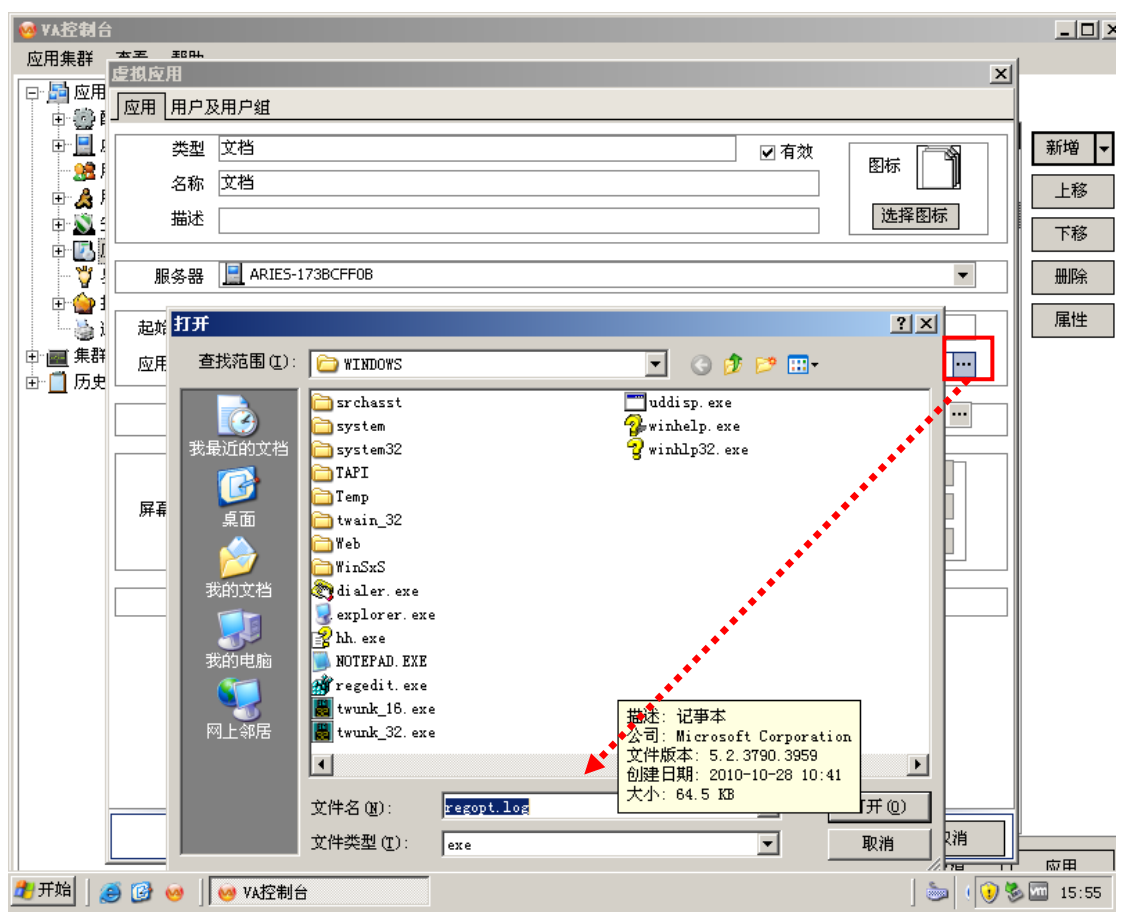

| 🥺 YA 控制台                                                                                                    | _ 🗆 × |
|----------------------------------------------------------------------------------------------------|-------|
|                                                                                                    | ×I    |
|                                                                                                    |       |
| ● □                                                                                                    | 新増▼   |
|                                                                                                    | 上移    |
|                                                                                                    | 下移    |
| 服务器 📃 ARIES-1738CFF08                                                                                                    | 删除    |
| 世 (1)<br>                                                                                                    | 属性    |
| □ □ ■ 無群 应用程序 L:\WINDOWS\NOTEPAD.EXE ····                                                                                                    |       |
| 文档 C:\WINDOWS\regopt.log                                                                                                    |       |
| ● 与桌面融合(无缝)       □ 限制服务器实例数 0 ;         ● 按客户机屏幕百分比 比例值 100 ; %       □ 限制用户实例数 0 ;         ● 自定义宽和高 宽 800 ; px 高 600 ; px       □ 限制集群实例数 0 ;         □ 限制集群实例数 0 ;                                                                                                    |       |
|                                                                                                    |       |
|                                                                                                    |       |
|                                                                                                    |       |
|                                                                                                    |       |
| 确定 取消                                                                                                    | 1     |
| 2     1     1     1     1     1     1     1     1     1     1     1     1     1     1     1     1     1     1     1     1     1     1     1     1     1     1     1     1     1     1     1     1     1     1     1     1     1     1     1     1     1     1     1     1     1     1     1     1     1     1     1     1     1     1     1     1     1     1     1     1     1     1     1     1     1     1     1     1     1     1     1     1     1     1     1     1     1     1     1     1     1     1     1     1     1     1     1     1     1     1     1     1     1     1     1     1     1     1     1     1     1     1     1     1     1     1     1     1     1     1     1     1     1     1     1     1     1     1     1     1     1     1     1     1     1     1     1     1     1     1     1     1     1     1     1< | 井 応用  |

<sup>6.</sup> 设置可登陆使用该文档的用户

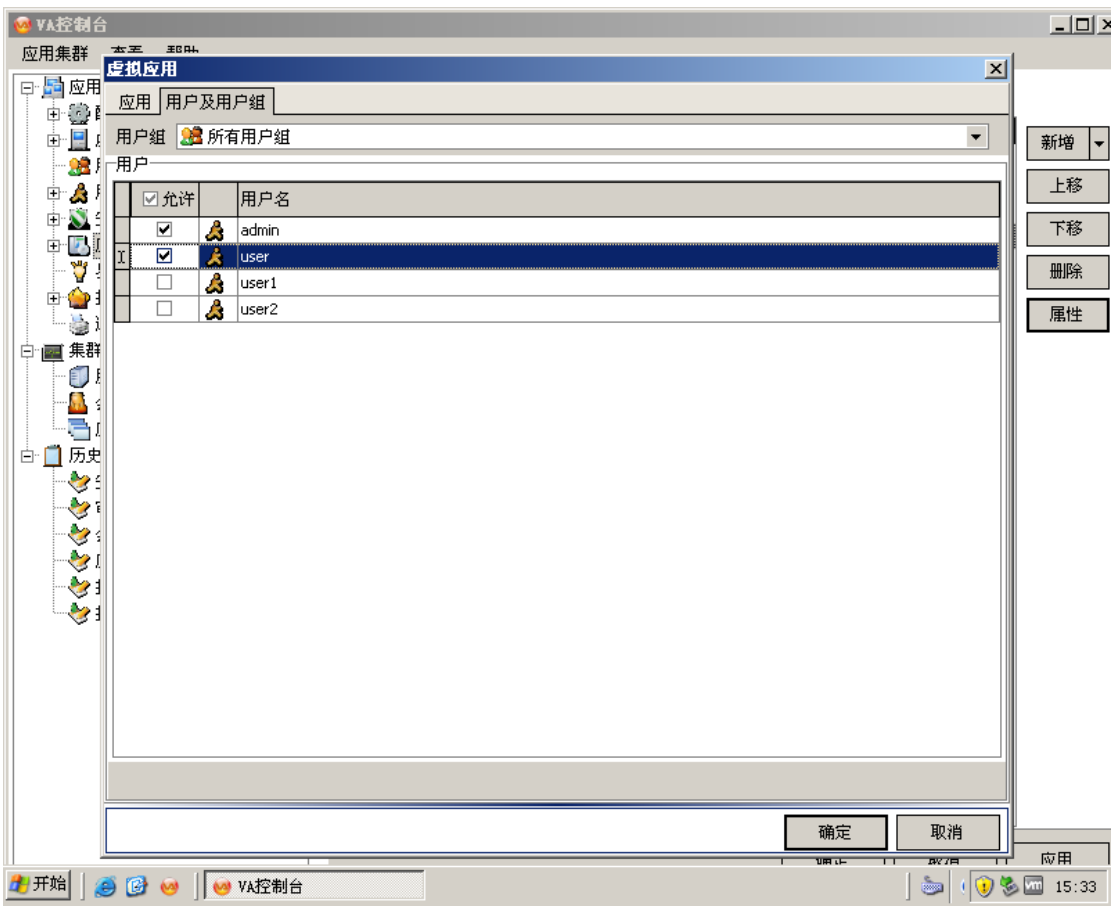

7. 设置完毕后点击确定-应用,该文档发布成功。

# 发布内容

1. 点击新增-内容

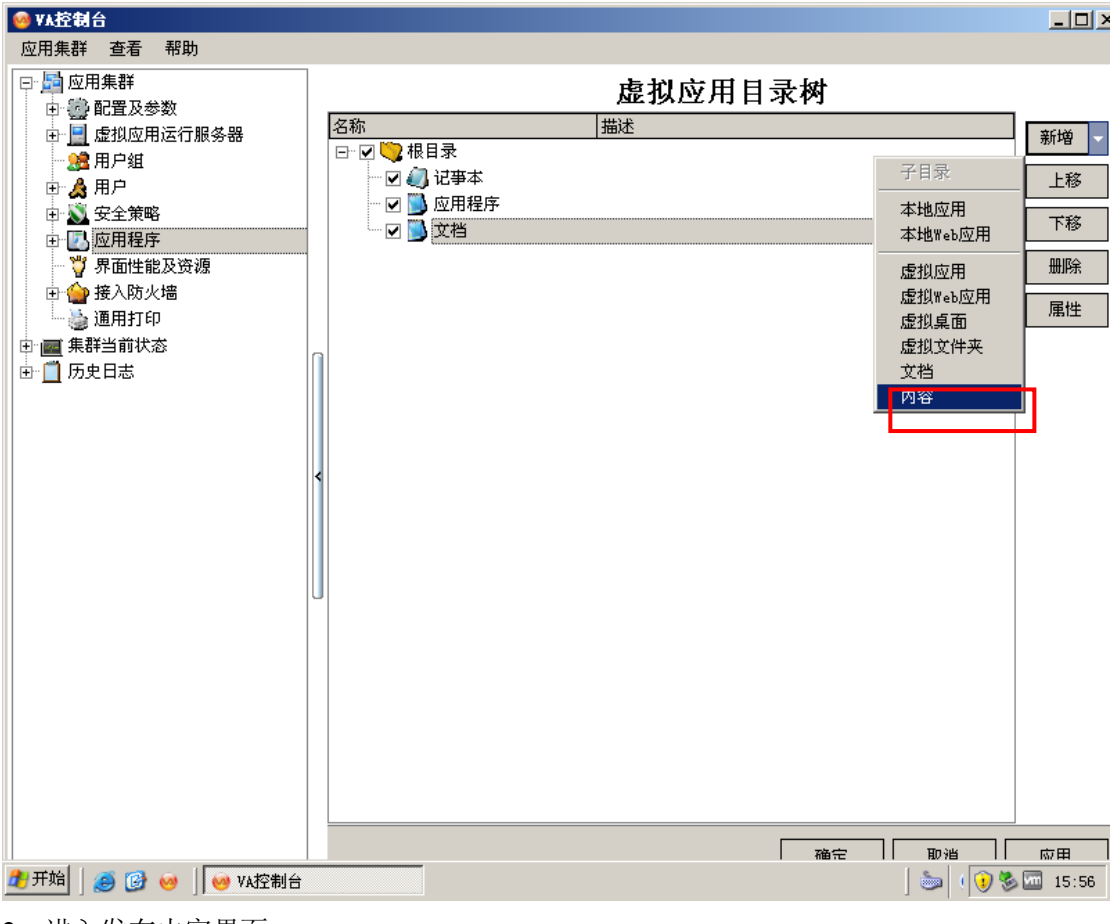

2. 进入发布内容界面

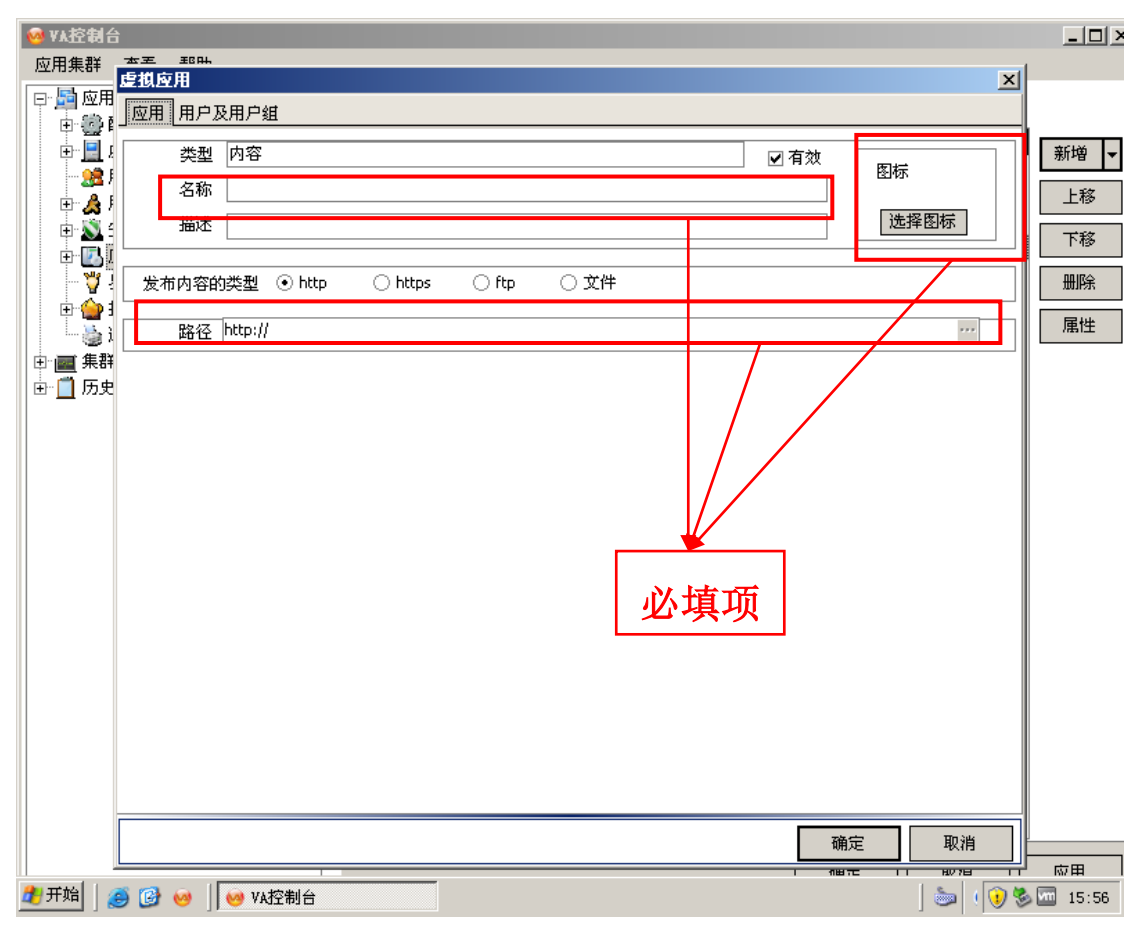

3. 内容与文档不同,是网络上的资源,不同于物理地址,需选择内容类型,填入内容所在的网址。

| 🥺 VA控制台                                                                                                    | 3                                                                                                    |                                                 |                 |          |       |                                                                                                    |             |       |                                                                                                    |
|----------------------------------------------------------------------------------------------------|----------------------------------------------------------------------------------------------------|-------------------------------------------------|-----------------|----------|-------|----------------------------------------------------------------------------------------------------|-------------|-------|----------------------------------------------------------------------------------------------------|
| 应用集群                                                                                                    | 玉玉 11000<br>虚拟应用                                                                                                    |                                                 |                 |          |       |                                                                                                    |             | ×     |                                                                                                    |
| 回 E · <u>2 · </u> 应用                                                                                                    | 应用   用户及用                                                                                                    | 户组                                              |                 |          |       |                                                                                                    |             |       |                                                                                                    |
| <u>ا ا</u>                                                                                                    | 类型 内                                                                                                    | ]容                                              |                 |          |       | ☑ 有效                                                                                                    | 图标          |       | 新増 ▼                                                                                                    |
| <u>3</u> ≣,<br>                                                                                                    | 名称 内                                                                                                    | ]容                                              |                 |          |       |                                                                                                    | BUNN        |       | 上移                                                                                                    |
| ÷ 🔊                                                                                                    | 描述                                                                                                    |                                                 |                 |          |       |                                                                                                    | 选择图标        |       | 下移                                                                                                    |
| ÷ 🛃                                                                                                    | 发布内容的类                                                                                                    | :刑 ④ http                                       | ○ https         | ⊖ ftp    | ○ 文件  |                                                                                                    |             |       |                                                                                                    |
|                                                                                                    |                                                                                                    |                                                 |                 | <u> </u> | 0.201 |                                                                                                    |             |       | 届世                                                                                                    |
| —————————————————————————————————————                                                                                                    | 路径 htt                                                                                                    | tp://www.hao123                                 | 3.com           |          |       |                                                                                                    |             |       | 席庄                                                                                                    |
| ● 🛄 無師                                                                                                    |                                                                                                    |                                                 |                 |          |       |                                                                                                    |             |       |                                                                                                    |
|                                                                                                    |                                                                                                    |                                                 |                 |          |       |                                                                                                    |             |       |                                                                                                    |
|                                                                                                    |                                                                                                    |                                                 |                 |          |       |                                                                                                    |             |       |                                                                                                    |
|                                                                                                    |                                                                                                    |                                                 |                 |          |       |                                                                                                    |             |       |                                                                                                    |
|                                                                                                    |                                                                                                    |                                                 |                 |          |       |                                                                                                    |             |       |                                                                                                    |
|                                                                                                    |                                                                                                    |                                                 |                 |          |       |                                                                                                    |             |       |                                                                                                    |
|                                                                                                    |                                                                                                    |                                                 |                 |          |       |                                                                                                    |             |       |                                                                                                    |
|                                                                                                    |                                                                                                    |                                                 |                 |          |       |                                                                                                    |             |       |                                                                                                    |
|                                                                                                    |                                                                                                    |                                                 |                 |          |       |                                                                                                    |             |       |                                                                                                    |
|                                                                                                    |                                                                                                    |                                                 |                 |          |       |                                                                                                    |             |       |                                                                                                    |
|                                                                                                    |                                                                                                    |                                                 |                 |          |       |                                                                                                    |             |       |                                                                                                    |
|                                                                                                    |                                                                                                    |                                                 |                 |          |       |                                                                                                    |             |       |                                                                                                    |
|                                                                                                    |                                                                                                    |                                                 |                 |          |       | 确定                                                                                                    | <b>₽</b> 取: | 消     |                                                                                                    |
|                                                                                                    |                                                                                                    |                                                 |                 |          |       | 1 111170                                                                                                    |             |       | 应用                                                                                                    |
| 一 开始                                                                                                    | 🥌 📴 🥹 📔                                                                                                    | VA控制台                                           |                 |          |       |                                                                                                    | ] 🍉         | 1 🕖 🖏 | 15:57                                                                                                    |
|                                                                                                    |                                                                                                    |                                                 |                 |          |       |                                                                                                    |             |       |                                                                                                    |
| 🥺 VA控制台                                                                                                    | È                                                                                                    |                                                 |                 |          |       |                                                                                                    |             |       | <u>_     ×</u>                                                                                                    |
| ◎ VA控制台<br>应用集群                                                                                                    | ★王 那叫<br><u>虚棋应用</u>                                                                                                    |                                                 | -               |          |       |                                                                                                    |             | ×     | _ 🗆 ×                                                                                                    |
| <ul> <li>✓ x 控制者</li> <li>应用集群</li> <li>□ 局 应用</li> <li>□ 一 局 应用</li> <li>□ 一 局 应用</li> </ul>                                                                                                    | *************************************                                                                                                    | 〕户组                                             | -               |          |       |                                                                                                    |             | ×     | <u> </u>                                                                                                    |
| <ul> <li>✓ VA控制台</li> <li>应用集群</li> <li>□· □ □ 应用</li> <li>□· □ □ □</li> <li>□· □ □</li> <li>□· □ □</li> </ul>                                                                                                    | ▲王 那叶<br><b>虚拟应用</b><br>」应用 用户及用<br>类型 内                                                                                                    | 印组                                              |                 |          |       | ☑ 有效                                                                                                    | Fire        | ×     | _ □ ×<br>新増 ▼                                                                                                    |
| ● VA控制者           应用集群           □·□□□□□□□□□□□□□□□□□□□□□□□□□□□□□□□□□□□                                                                                                    | ★素 和時<br><b>虚棋应用</b><br>」应用 用户及用                                                                                                    | 9户组<br>1容                                       | -               |          |       | ☑ 有效                                                                                                    | 图标          | ×     | _ □ ×<br>新増 ▼<br>上移                                                                                                    |
| <ul> <li>✓ YA控制台</li> <li>应用集群</li> <li>□ □ □ □ □</li> <li>□ □</li> <li>□ □</li>     &lt;</ul> | ▲<br>一<br>一<br>一<br>一<br>一<br>一<br>二<br>一<br>二<br>二<br>二<br>二<br>二<br>二<br>二<br>二<br>二<br>二<br>二<br>二<br>二                                                                                                    | 9户组<br>1容                                       |                 |          |       | ☑ 有效                                                                                                    | 图标<br>选择图标  |       | _□×<br>新増 ▼<br>上移                                                                                                    |
| ▼A控制台           应用集群           □         应用           □                                                                                                    | <u>本</u><br><u></u><br><u></u> | 月戸組<br>1容<br>1容                                 |                 |          |       | ☑ 有效                                                                                                    | 图标<br>选择图标  |       | -□×<br>新増 ▼<br>上移<br>下移                                                                                                    |
|                                                                                                    | ▲<br>「<br>应用<br>一<br>用<br>户<br>及用<br>一<br>用<br>户<br>及用<br>一<br>用<br>户<br>及用<br>一<br>、<br>本<br>型<br>内<br>、<br>、<br>、<br>内<br>、<br>、<br>、<br>、<br>、<br>、<br>、<br>、<br>、<br>、<br>、<br>、<br>、                                                                                                    | 日户组<br>]容<br>]容<br>型 ⊙ http                     | ⊖ https         | ftp      | ○ 文件  | <ul> <li>✓ 有效</li> </ul>                                                                                                    | 图标<br>选择图标  |       | <ul> <li>□ ×</li> <li>新増</li> <li>上移</li> <li>下移</li> <li>删除</li> </ul>                                                                                                    |
|                                                                                                    | <u> 本要</u> <u> 新期</u><br><u> 虚</u> 棋 <u> 应</u> 用     用 <u> 戸</u> 及用                                                                                                    | 9户组<br>]容<br>]容<br>型 ⊙ http<br>tp://www.hao123  | https           | ⊖ ftp    | ○文件   | ☑ 有效                                                                                                    | 图标<br>选择图标  |       | <ul> <li>□□×</li> <li>新増</li> <li>上移</li> <li>下移</li> <li>删除</li> <li>属性</li> </ul>                                                                                                    |
|                                                                                                    | <u>▲王</u><br><u>建規应用</u><br><u>应用 用户及用</u><br>类型 内<br>名称 内<br>描述<br>发布内容的类<br>路径 htt                                                                                                    | 日戸組<br>]容<br>]容<br>型 ④ http<br>tp://www.hao123  | https<br>3.com  | ) ftp    | ○文件   | <ul> <li>         • 有效         ·         ·         ·</li></ul>                                                                                                    | 图标<br>选择图标  |       | <ul> <li>□□ ×</li> <li>新増</li> <li>上移</li> <li>下移</li> <li>删除</li> <li>属性</li> </ul>                                                                                                    |
|                                                                                                    | <u>本</u> 新期<br><u>度</u> 棋 应用<br>「应用 用户及用                                                                                                    | 9户组<br>]容<br>]容<br>型 ⊙ http<br>tp://www.hao123  |                 | ⊖ ftp    | ○ 文件  | <ul> <li>☑ 有效</li> <li>□</li> </ul>                                                                                                    | 图标<br>选择图标  |       | _ □ ] ×<br>新増 ▼<br>上移<br>册除<br>属性                                                                                                    |
| ○ YA 注谷者         应用集群         □ ● ● ● ● ● ● ● ● ● ● ● ● ● ● ● ● ● ● ●                                                                                                    |                                                                                                    | 月户组<br>1容<br>1容<br>型 ④ http<br>tp://www.hao123  | https<br>3.com/ | ⊖ ftp    | ○文件   | ☑ 有效                                                                                                    | 图标<br>[选择图标 |       | <ul> <li>□□×</li> <li>新増</li> <li>上移</li> <li>下移</li> <li>删除</li> <li>属性</li> </ul>                                                                                                    |
|                                                                                                    | 本工     1000000000000000000000000000000000000                                                                                                    | 月户组<br>]容<br>]容<br>型 ④ http<br>tp://www.hao123  |                 | ftp      | ○ 文件  | <ul> <li>● 有效</li> <li>□ □ □ □</li> </ul>                                                                                                    | 图标          |       | <ul> <li>□□ ×</li> <li>新増</li> <li>上移</li> <li>下移</li> <li>删除</li> <li>属性</li> </ul>                                                                                                    |
|                                                                                                    | <u>本</u><br><u>使</u> 棋 <u>反</u> 用<br>「应用 用户及用<br>、                                                                                                    | 9户组<br>]容<br>]容<br>型 ⊙ http                     |                 | ⊖ ftp    | ○ 文件  | <ul> <li>☑ 有效</li> <li>□</li> </ul>                                                                                                    | 图标<br>选择图标  |       | <ul> <li>□□×</li> <li>新増</li> <li>上移</li> <li>下移</li> <li>删除</li> <li>属性</li> </ul>                                                                                                    |
| ○ xA控制者         应用集群         □ □ □ □ □ □ □ □ □ □ □ □ □ □ □ □ □ □ □                                                                                                    | 本工     即時,       应用     用户及用       一     大和内容的类       送布内容的类     路径                                                                                                    | ]户组<br>]容<br>]容<br>型 ④ http<br>tp://www.hao123  |                 | ⊖ ftp    | ○ 文件  | ✓ 有效                                                                                                    | 图标<br>选择图标  |       | <ul> <li>□□×</li> <li>新増</li> <li>上移</li> <li>上移</li> <li>冊除</li> <li>属性</li> </ul>                                                                                                    |
|                                                                                                    | ▲王<br><u>建規应用</u><br><u>应用</u> 用户及用<br>类型内<br>名称内<br>描述<br>发布内容的类                                                                                                    | 月户组<br>]容<br>]型 ④ http                          |                 | ⊖ ftp    | ○ 文件  | <ul> <li> <b>1</b></li></ul>                                                                                                    | 图标          |       | <ul> <li>□□×</li> <li>新増</li> <li>上移</li> <li>下移</li> <li>删除</li> <li>属性</li> </ul>                                                                                                    |
|                                                                                                    | <u>本</u><br><u>西</u><br><u>四</u><br><u>四</u><br><u></u><br><u></u>                                                                                                    | 9户组<br>]容<br>]容<br>:型 ⊙ http                    |                 | ⊖ ftp    | ○ 文件  | <ul> <li>□ 有效</li> <li>□</li> </ul>                                                                                                    | 图标<br>选择图标  |       | <ul> <li>□□×</li> <li>新増</li> <li>上移</li> <li>下移</li> <li>删除</li> <li>属性</li> </ul>                                                                                                    |
| ○ 水谷名         应用集群         □ □ □ □ □ □ □ □ □ □ □ □ □ □ □ □ □ □ □                                                                                                    | 本工     即44       虚拟应用     用户及用       应用     用户及用       类型     内       名称     内       描述        发布内容的类                                                                                                    | 月户组<br>1容<br>1容<br>型 ④ http<br>tp://www.hao123  |                 | ⊖ ftp    | ○ 文件  | <ul> <li>▲ 有效</li> <li>— — — — — — — — — — — — — — — — — — —</li></ul>                                                                                                    | 四标<br>选择图标  |       | <ul> <li>□□×</li> <li>新増</li> <li>上移</li> <li>下移</li> <li>删除</li> <li>属性</li> </ul>                                                                                                    |
|                                                                                                    | 本工     1000       应用     用户及用       一     二       公称     内       描述     二       发布内容的类     路径                                                                                                    | 月户组<br>]容<br>]容<br>型 ④ http                     |                 | ⊖ ftp    | ○ 文件  | <ul> <li> <b>1</b></li></ul>                                                                                                    | 图标          |       | <ul> <li>□□×</li> <li>新増</li> <li>上移</li> <li>一</li> <li>一</li> <li>一</li> <li>新増</li> <li></li> <li></li> <li></li> <li>新増</li> <li></li> <li></li></ul> <li></li> <li> <li></li> <li></li> <li>&lt;</li></li> |
|                                                                                                    | <u>本</u><br><u></u><br><u></u>                                                                                                    | 9户组<br>]容<br>]容<br>型 ④ http<br>tp://www.hao123  |                 | ⊖ ftp    | ○ 文件  | <ul> <li>□ 有效</li> <li>□ □ □</li> <li>□ □</li> <li>□ □<!--</td--><td>田标<br/>选择图标</td><td></td><td><ul> <li>□□ ×</li> <li>新増</li> <li>上移</li> <li>正移</li> <li>册除</li> <li>属性</li> </ul></td></li></ul> | 田标<br>选择图标  |       | <ul> <li>□□ ×</li> <li>新増</li> <li>上移</li> <li>正移</li> <li>册除</li> <li>属性</li> </ul>                                                                                                    |
|                                                                                                    | 本工     即44       虚拟应用     用户及用       应用     用户及用       类型     内       名称     内       描述        发布内容的类                                                                                                    | 3户组<br>1容<br>1容<br>型 ④ http<br>tp://www.hao123  |                 | ⊖ ftp    | ○ 文件  | <ul> <li>▲ 有效</li> <li>— — — — — — — — — — — — — — — — — — —</li></ul>                                                                                                    | 四标 進择图标     |       | <ul> <li>□□×</li> <li>新増</li> <li>上移</li> <li>下移</li> <li>删除</li> <li>風性</li> </ul>                                                                                                    |
|                                                                                                    | <u>本王</u><br><u>第84</u><br><u><br/></u>                                                                                                    | 月户组<br>1容<br>1容<br>型 ④ http<br>tp://www.hao123  |                 | ○ ftp    | ○ 文件  | <ul> <li> <b>可</b>效         <ul> <li></li></ul></li></ul>                                                                                                    | 图标          |       | <ul> <li>□□×</li> <li>新増</li> <li>上移</li> <li>一</li> <li>一</li> <li>一</li> <li>新増</li> <li></li> <li></li> <li></li> <li>新増</li> <li></li> <li></li></ul> <li></li> <li></li> <li>&lt;</li> |
|                                                                                                    |                                                                                                    | 3户组<br>1容<br>]容<br>]型 ④ http<br>tp://www.hao123 |                 | ⊖ ftp    | ○ 文件  |                                                                                                    |             |       | <ul> <li>□□ ×</li> <li>新増</li> <li>上移</li> <li>下移</li> <li>删除</li> <li>属性</li> </ul>                                                                                                    |

#### 4. 设置允许登录使用的用户

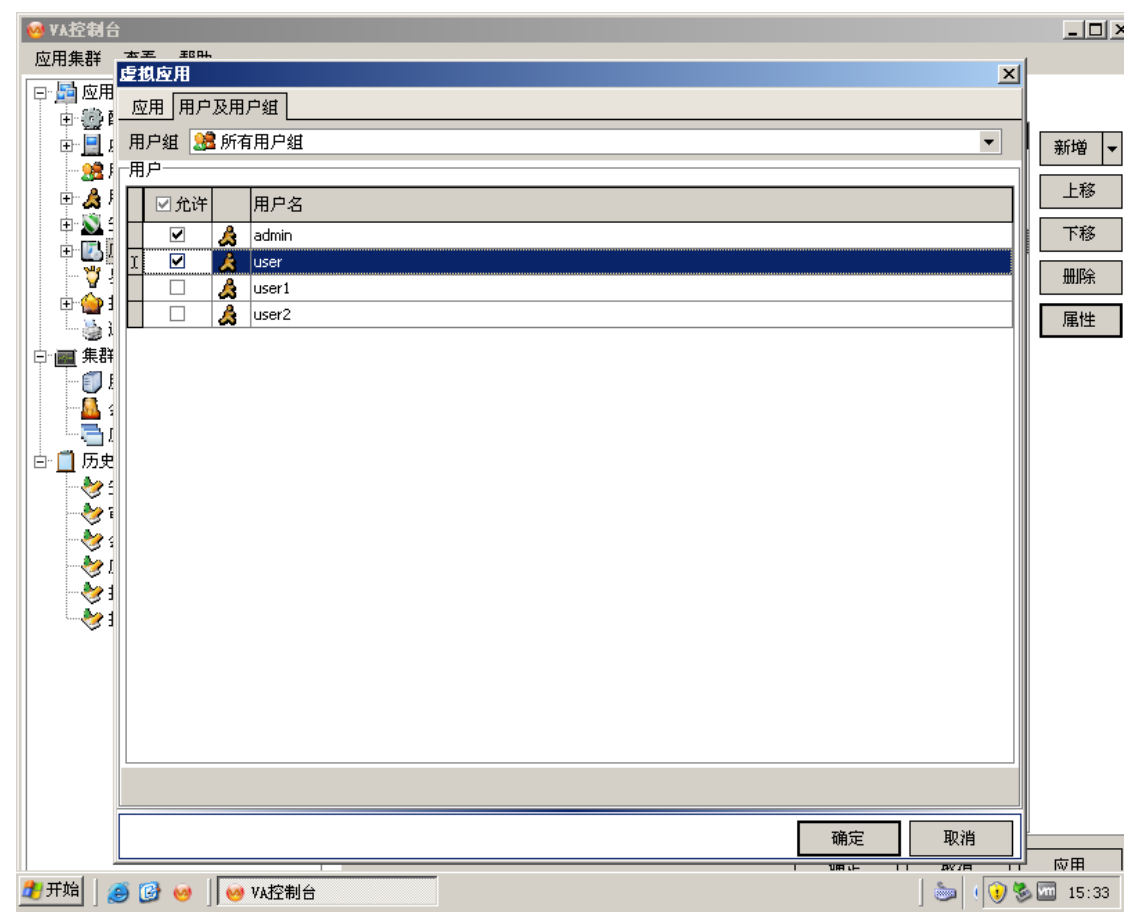

5. 点击确定-应用,内容成功发布。

发布文件夹及桌面等详见发布文件夹及桌面篇